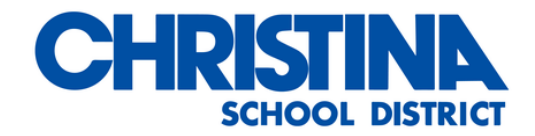

## How to find the Computer Name on Windows 10

1) Click Windows Button on the bottom right of the screen or press the Windows Key on the keyboard.

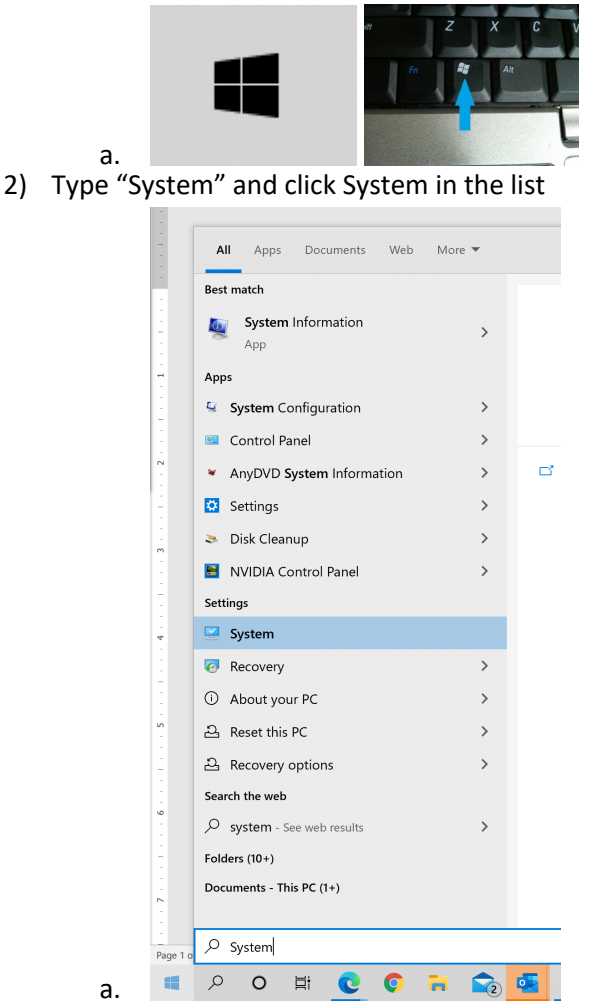

a.

a.

3) See the computer name in the center of the new window

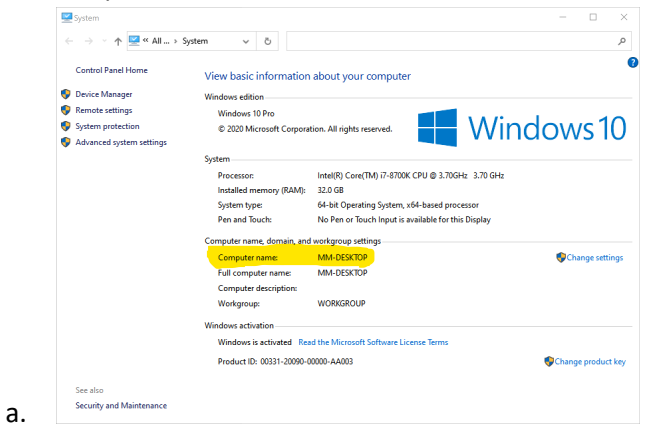